## Nabór Szkoły ponadpodstawoweVULCAN

Jak zarejestrować się w systemie Nabór Szkoły ponadpodstawowe VULCAN? – porada dla kandydatów ze szkół podstawowych, które dostarczają dane swoich uczniów w procesie rekrutacji.

Z porady dowiesz się, jakich informacji potrzebujesz, aby się zarejestrować oraz jak tę czynność przeprowadzić w systemie elektronicznej rekrutacji.

W pierwszym kroku zwróć się do wychowawcy lub informatyka w swojej obecnej szkole podstawowej w celu uzyskania *kodu rejestracyjnego* niezbędnego do rejestracji oraz *adresu internetowego systemu elektronicznej rekrutacji*.

Adresy systemów elektronicznej rekrutacji różnią się nazwą miejscowości lub województwa, dlatego konieczne jest ustalenie właściwego, w którym zarejestrujesz się, aby kandydować do wybranych szkół ponadpodstawowych.

Po uzyskaniu informacji wpisz adres systemu rekrutacyjnego w przeglądarce internetowej – otworzy się strona systemu elektronicznej rekrutacji do szkół ponadpodstawowych.

Dla bezpieczeństwa Twoich danych osobowych zalecamy użycie najnowszej wersji przeglądarki internetowej: Google Chrome, FireFox, Edge, Opera, gwarantujących stosowne zabezpieczenia.

W menu po lewej stronie znajdziesz zakładkę **Terminy naboru**, w której możesz sprawdzić, od kiedy można się rejestrować, zakładać konto, wypełniać i składać wniosek rekrutacyjny oraz termin, w którym stracisz taką możliwość.

Po upewnieniu się, że rejestracja jest możliwa, z menu po lewej stronie wybierz opcję **Zgłoś kandydaturę**.

| Kontrast: 🔺 💧 💧       | Czcionka: A A Zaloguj się            |  |
|-----------------------|--------------------------------------|--|
|                       | ning24<br>pór Szkoły ponadpodstawowe |  |
| Zgłoś kandydaturę     |                                      |  |
| Aktualności systemowe | Aktualności systemowe                |  |
| Aktualności szkolne   |                                      |  |
| Terminy naboru        |                                      |  |

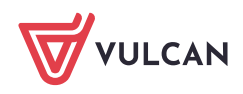

Elektroniczną rejestrację rozpoczniesz od podania *numeru PESEL* kandydata, a w kolejnym kroku po przejściu *Dalej* system poprosi o podanie *kodu rejestracyjnego*, który otrzymałeś w szkole podstawowej.

| Zgłoś kandydaturę                                                                                                    |  |  |  |  |
|----------------------------------------------------------------------------------------------------|--|--|--|--|
| Numer PESEL kandydata:*      08222813158     Kandydat nie posiada numeru PESEL (obcokrajowcy)         Dalej                                                                                                    |  |  |  |  |
| Uczeń aktywnej szkoły podstawowej biorącej czynny udział w procesie rekrutacji.     Podany numer PESEL przynależy do szkoły podstawowej biorącej czynny udział w procesie rekrutacji.     Wprowadź kod otrzymany w Twojej szkole podstawowej. Dzięki temu formularz rejestracji zostanie wypełniony danymi wprowadzonymi przez szkołę podstawową.     Kod rejestracyjny:   sA6r86bxh     (wymagane)   Anuluj     Dalej |  |  |  |  |

W przypadku braku numeru PESEL kandydata wybierz opcję *Kandydat nie posiada numeru PESEL (obcokrajowcy)* i podaj w pierwszym kroku datę urodzenia i kod rejestracyjny, a po przejściu *Dalej* informację o dokumencie tożsamości: rodzaj, serię i numer dokumentu.

| Zgłoś kandydaturę                                                                                                    |  |  |  |  |  |
|----------------------------------------------------------------------------------------------------|--|--|--|--|--|
| Numer PESEL kandydata:* PESEL                                                                                                    |  |  |  |  |  |
| V Kandydat nie posłada numeru PESEL (obcokrajowcy)   Data urodzenia (wymagane): 01.01.2013                                                                                                    |  |  |  |  |  |
| Jeśli szkoła podstawowa, do której uczęszcza kandydat, bierze czynny udział w rekrutacji do szkół ponadpodstawowych, kandydat<br>otrzyma w szkole kod rejestracyjny. Jeśli kandydat otrzymał taki kod, należy wpisać go do poniższego pola. W przeciwnym wypadku<br>należy pozostawić pole puste. |  |  |  |  |  |
| Kod rejestracyjny:                                                                                                    |  |  |  |  |  |

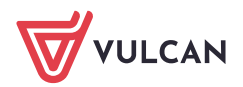

| 1. Dane osobowe 2. Dane rodzicó                                                                                                    | w 3. Preferencje 4. Potwierdzenie rejestracji w systemie |  |  |  |
|----------------------------------------------------------------------------------------------------|----------------------------------------------------------|--|--|--|
| Aby zgłosić kandydaturę należy uzupełnić dane wymagane w kolejnych krokach.<br>W kroku pierwszym i drugim należy uzupełnić dane osobowe kandydata i rodziców.<br>W kroku trzecim należy wybrać oddziały i szkoły, do których chcesz kandydować oraz wprowadzić własne hasło do konta.<br>W kroku czwartym nastąpi podsumowanie rejestracji kandydatury. Otrzymasz login do konta i dalsze instrukcje. |                                                          |  |  |  |
| Rodzaj dokumentu tożsamości<br>(wymagane):                                                                                                    | paszport                                                 |  |  |  |
| Seria i numer dokumentu tożsamości<br>(wymagane):                                                                                                    | ABC123456789                                             |  |  |  |

Po uzupełnieniu danych identyfikacyjnych (numeru PESEL/daty urodzenia i dokumentu tożsamości oraz kodu rejestracyjnego) przejdziesz do wypełniania kolejnych pól z danymi.

W kroku pierwszym wprowadzane są dane osobowe kandydata oraz posiadane tytuły uzyskane w olimpiadach i konkursach, fakt posiadania orzeczenia o potrzebie kształcenia specjalnego, problemy zdrowotne ograniczające możliwości wyboru kierunku kształcenia i dane dodatkowe.

W przypadku zaznaczenia opcji: tytuły uzyskane w olimpiadach i konkursach, posiadania orzeczenia o potrzebie kształcenia specjalnego, problemy zdrowotne ograniczające możliwości wyboru kierunku kształcenia i dane dodatkowe, konieczne jest **posiadanie dokumentu potwierdzającego spełnianie zaznaczo***nego kryterium* oraz *dołączenie go do wniosku składanego w szkole ponadpodstawowej I wyboru*.

- W kroku drugim należy uzupełnić dane rodziców/opiekunów prawnych, zwracając szczególną uwagę na możliwość wprowadzenia numeru telefonu rodzica, który jest bardzo przydatny dla szkoły I wyboru w sytuacji, gdy wniosek zawiera błędy i potrzebny jest pilny kontakt w tej sprawie.
- W kroku trzecim należy wybrać szkoły i oddziały, do których kandydat chce ubiegać się o przyjęcie, czyli stworzyć tzw. listę preferencji oraz nadać hasło do konta i podać adres e-mail do odzyskiwania hasła.
- W kroku czwartym zostaje założone konto i wyświetlony login, można rozpocząć składanie wniosku rekrutacyjnego lub przejść do stanu kandydatury, gdzie można przejrzeć czy poprawić wprowadzone dane lub wyświetlić próbny wniosek.

Pierwszy krok dotyczy danych o kandydacie do szkoły ponadpodstawowej.

W przypadku, gdy obecna szkoła podstawowa wypełniła w systemie dane o kandydacie, będą one wyświetlone w formularzu rejestracji i możliwe do edycji. Brakujące dane należy uzupełnić samodzielnie, aby wniosek był komletny.

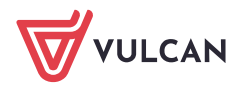

| 1. Dane osobowe 2. Dane rodziców                                                                                                    | 3. Preferencje 4. Potwierdzenie rejestracji w systemie |  |  |  |
|----------------------------------------------------------------------------------------------------|--------------------------------------------------------|--|--|--|
| Aby zgłosić kandydaturę należy uzupełnić dane wymagane w kolejnych krokach.<br>W kroku pierwszym i drugim należy uzupełnić dane osobowe kandydata i rodziców.<br>W kroku trzecim należy wybrać oddziały i szkoły, do których chcesz kandydować oraz wprowadzić własne hasło do konta.<br>W kroku czwartym nastąpi podsumowanie rejestracji kandydatury. Otrzymasz login do konta i dalsze instrukcje. |                                                        |  |  |  |
| PESEL:                                                                                                    | 08222813158                                            |  |  |  |
| Data urodzenia:                                                                                                    | 28.02.2008                                             |  |  |  |
| lmię (wymagane):                                                                                                    | Jan                                                    |  |  |  |
| Nazwisko (wymagane):                                                                                                    | Przykładowy                                            |  |  |  |
| Adres zamieszkania                                                                                                    | Adres zamieszkania                                     |  |  |  |
| Miejscowość (wymagane):                                                                                                    | Wrocław                                                |  |  |  |
| Gmina (wymagane):                                                                                                    | G: Wrocław, P: Wrocław, W: DOLNOŚLĄSKIE                |  |  |  |
| Kod pocztowy (wymagane):                                                                                                    | 55-555                                                 |  |  |  |
| Poczta (wymagane):                                                                                                    | Wrocław                                                |  |  |  |

## W polu **Poczta** wypełnia się nazwę miejscowości, w której znajduje się poczta właściwa dla miejsca zamieszkania, a nie adres e-mail – na tę informację jest dedykowane pole.

| Osiągnięcia dające pierwszeństwo przyjęcia - laureaci i olimpijczycy                                                                                                    |          |  |  |  |
|----------------------------------------------------------------------------------------------------|----------|--|--|--|
| Spośród podanych niżej "typów osiągnięć" dających pierwszeństwo przyjęcia, należy wskazać osiągnięcia posiadane przez Kandydata, np.:                                                                                                    |          |  |  |  |
| Typ osiągnięcia: "Laureat konkursu przedmiotowego o zasięgu wojewódzkim lub ponadwojewódzkim" / przedmiot: język francuski<br>oraz                                                                                                    |          |  |  |  |
| Typ osiągnięcia: "Laureat lub finalista ogólnopolskiej olimpiady przedmiotowej" / przedmiot: język angielski                                                                                                    |          |  |  |  |
| Osiągnięcia z tego samego przedmiotu należy wprowadzić tylko raz.                                                                                                    |          |  |  |  |
| Wszystkie osiągnięcia z tej sekcji dają pierwszeństwo przydziału do oddziałów ogólnodostępnych i integracyjnych.                                                                                                    |          |  |  |  |
| Do szkół dwujęzycznych, oddziałów dwujęzycznych i międzynarodowych, klas wstępnych w szkołach ogólnodostępnych osiągnięcia dotyczące danego języka obcego dają<br>pierwszeństwo przydziału do szkoły, w którym dany język jest drugim językiem nauczania. Osiągnięcia z innych przedmiotów dają pierwszeństwo przyjęcia <b>pod</b><br>warunkiem uzyskania pozytywnego wyniku sprawdzianu kompetencji językowych. |          |  |  |  |
| Wszystkie osiągnięcia z tej sekcji dają pierwszeństwo przydziału do oddziałów sportowych i mistrzostwa sportowego <b>pod warunkiem uzyskania pozytywnego wyniku</b><br>próby sprawności fizycznej.                                                                                                    |          |  |  |  |
| Typ oslągnięcia Przedmiot                                                                                                    | Operacje |  |  |  |
| Laureat lub finalista ogólnopolskiej olimpiady przedmiotowej język angielski                                                                                                    | ×        |  |  |  |
| Laureat konkursu dla uczniów szkół i placówek artystycznych inny przedmiot                                                                                                    | ×        |  |  |  |

Po uzupełnieniu informacji o posiadanych osiągnięciach, uzupełnij dodatkowe kryteria pamiętając, że **do** każdego z zaznaczonego kryterium trzeba będzie dołączyć do wniosku rekrutacyjnego dokument potwierdzający jego spełnianie, jak np. orzeczenie o potrzebie kształcenia specjalnego czy zaświadczenie lekarskie.

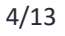

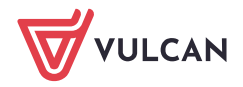

| Orzeczenie o potrzebie kształcenia specjalnego                                                                                                    |
|----------------------------------------------------------------------------------------------------|
| Kandydat posiada orzeczenie o potrzebie kształcenia specjalnego wydane ze względu na niepełnosprawność przez publiczną poradnię psychologiczno-<br>pedagogiczną (niesłyszący, słabosłyszący, niewidomi, słabowidzący, z niepełnosprawnością ruchową, w tym z afazją, z upośledzeniem umysłowym, z autyzmem,<br>w tym z zespołem Aspergera i z niepełnosprawnościami sprzężonymi). |
| Zaznaczenie powyższej opcji umożliwia wybranie na liście preferencji oddziału integracyjnego cz. dla kandydatów z orzeczeniem o potrzebie kształcenia specjalnego.                                                                                                    |
| Problemy zdrowotne                                                                                                    |
| Kandydat ma problemy zdrowotne, ograniczające możliwości wyboru kierunku kształcenia ze względu na stan zdrowia, potwierdzone opinią publicznej poradni psychologiczno-pedagogicznej, w tym publicznej poradni specjalistycznej                                                                                                    |
| Dodatkowe informacje                                                                                                    |
| wielodzietność rodziny kandydata                                                                                                    |
| niepełnosprawność kandydata                                                                                                    |
| niepełnosprawność jednego z rodziców kandydata                                                                                                    |
| niepełnosprawność obojga rodziców kandydata                                                                                                    |
| niepełnosprawność rodzeństwa kandydata                                                                                                    |
| samotne wychowywanie kandydata w rodzinie                                                                                                    |

W krokach 1 – 3 formularza możesz wycofać się z rejestracji używając opcji **Wstecz** i/lub **Anuluj**. Nie zostanie wówczas utworzone konto i będziesz mógł ponowić rejestrację w momencie, gdy będziesz gotowy i system będzie pozwalał na rejestrację (patrz: zakładka **Terminy naboru**).

Do drugiego kroku formularza przejdziesz używając opcji Dalej.

| 1. Dane osobowe 2. Dane rodziców                                                                | 3. Preferencje 4. Potwierdzenie rejestracji w systemie |  |  |  |  |
|-------------------------------------------------------------------------------------------------|--------------------------------------------------------|--|--|--|--|
| W przypadku, gdy ustanowiono opiekę prawną nad dzieckiem, należy podać dane opiekunów prawnych. |                                                        |  |  |  |  |
| Matka/opiekunka prawna                                                                          |                                                        |  |  |  |  |
| Brak danych                                                                                     |                                                        |  |  |  |  |
| lmię (wymagane):                                                                                | Anna                                                   |  |  |  |  |
| Nazwisko (wymagane):                                                                            | Przykładowa                                            |  |  |  |  |
| Telefon:                                                                                        | 123456789                                              |  |  |  |  |
| Adres e-mail niezbędny szkołom do<br>kontaktu:                                                  | anna.przykladowa@mail.pl                               |  |  |  |  |
| Brak adresu                                                                                     |                                                        |  |  |  |  |
|                                                                                                 | Kopiuj adres kandydata                                 |  |  |  |  |
| Adres poza terytorium RP                                                                        |                                                        |  |  |  |  |
| Miejscowość (wymagane):                                                                         | Wrocław                                                |  |  |  |  |
| Gmina (wymagane):                                                                               | G: Wrocław, P: Wrocław, W: DOLNOŚLĄSKIE                |  |  |  |  |

W przypadku takich samych adresów zamieszkania kandydata i rodziców/opiekunów prawnych możesz użyć opcji *Kopiuj adres kandydata*, co automatycznie uzupełni pola adresowe w formularzu.

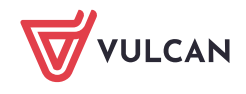

W przypadku braku jednego z rodziców/opiekunów prawnych użyj opcji **Brak danych** w pierwszej lub drugiej sekcji na drugim kroku rejestracji. Spowoduje to wyszarzenie pól i nie trzeba będzie ich wypełniać.

| Ojciec/opiekun prawny                          |  |
|------------------------------------------------|--|
| Brak danych                                    |  |
| lmię (wymagane):                               |  |
| Nazwisko (wymagane):                           |  |
| Telefon:                                       |  |
| Adres e-mail niezbędny szkołom do<br>kontaktu: |  |
| Brak adresu                                    |  |

W przypadku adresu zagranicznego zaznacz opcję *Adres spoza terytorium RP* i wypełnij dodatkowo nazwę kraju zamieszkania.

| Ojciec/opiekun prawny                          |                            |                        |
|------------------------------------------------|----------------------------|------------------------|
| Brak danych                                    |                            |                        |
| lmię (wymagane):                               | Janusz                     |                        |
| Nazwisko (wymagane):                           | Przykładowy                |                        |
| Telefon:                                       | 987654321                  |                        |
| Adres e-mail niezbędny szkołom do<br>kontaktu: | janusz.przykladowy@mail.pl |                        |
| Brak adresu                                    |                            |                        |
|                                                |                            | Kopiuj adres kandydata |
| Adres poza terytorium RP                       |                            |                        |
| Kraj (wymagane):                               | Republika Dominikańska     |                        |
| Miejscowość (wymagane):                        | Santo Domingo              |                        |
| Kod pocztowy (wymagane):                       | 10100                      |                        |
| Poczta (wymagane):                             | •                          |                        |

W trzecim kroku formularza wybierz i dodaj do *listy preferencji* szkoły i oddziały (klasy), do których chcesz kandydować.

Na listę preferencji będziesz mógł wybrać tyle szkół, ile ustaliły władze samorządu prowadzącego szkoły. Liczba ta się może różnić pomiędzy miejscowościami i jeśli przekroczysz ten limit, to system poinformuje o tym stosownym komunikatem. Jeśli w systemie są szkoły z wielu miejscowości, to w każdej nich możesz wybrać określoną liczbę szkół.

Pamiętaj, że limit ten nie dotyczy oddziałów (klas) w wybranych szkołach i możesz wybrać wszystkie oddziały oferowane przez dodane szkoły.

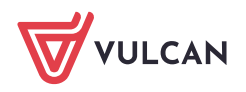

| 1. Dane osobowe 2. Dane r                                                                                                    | rodziców <b>3. Preferencje</b> 4. Potwierdzenie rejestracji w systemie                                                                                                    |                                                                         |
|----------------------------------------------------------------------------------------------------|----------------------------------------------------------------------------------------------------|-------------------------------------------------------------------------|
| Wybór preferencji jest kluczow<br>opublikowanymi w menu Oferta.<br>Pamiętaj, że możesz wybrać dow<br>Uporządkuj oddziały/grupy rekru<br>Lista wybranych pref | rym momentem rejestracji. Przed wyborem szkoły i oddziału zapoznaj się z<br>volną liczbę oddziałów poprzez kliknięcie przycisku <b>DODAJ.</b><br>utacyjne w kolejności od najbardziej do najmniej preferowanych. | zasadami rekrutacji obowiązującymi w danej szkole                       |
| Numer                                                                                                    | Nazwa szkoły i oddziału                                                                                                    | Obowiązuje<br>sprawdzian Operacje<br>uzdolnień Operacje<br>kierunkowych |
| Wybór oddziałów na listę                                                                                                    | preferencji                                                                                                    |                                                                         |
| Miejscowość:                                                                                                    | Opole                                                                                                    | •                                                                       |
| Szkoła:                                                                                                    |                                                                                                    |                                                                         |
|                                                                                                    | Publiczne Liceum Ogólnokształcące nr I im. Mikołaja Kopernika w O                                                                                                    | polu                                                                    |
| Oddział/Grupa:                                                                                                    | Tylko oddziały bez sprawdzianów uzdolnień kierunkowych                                                                                                    |                                                                         |
|                                                                                                    | 1a matematyczno-informatyczna                                                                                                    | •                                                                       |
|                                                                                                    |                                                                                                    | Dodaj                                                                   |

Na liście preferencji uporządkuj oddziały (klasy) w kolejności od najbardziej do najmniej preferowanych za pomocą dostępnych operacji: strzałek w górę/w dół do przesuwania pozycji na liście czy znaku x do usunięcia pozycji z listy.

Na pierwszym miejscu na liście znajduje się *szkoła I wyboru*, która będzie obsługiwać kandydaturę po złożeniu do niej wniosku rekrutacyjnego.

| Lista wybranych preferencji |                                                                                                    |                                                       |              |  |
|-----------------------------|----------------------------------------------------------------------------------------------------|-------------------------------------------------------|--------------|--|
| Numer                       | Nazwa szkoły i oddziału                                                                                                    | Obowiązuje<br>sprawdzian<br>uzdolnień<br>kierunkowych | Operacje     |  |
| 1                           | Publiczne Liceum Ogólnokształcące nr l im. Mikołaja Kopernika w Opolu - 1a matematyczno-informatyczna                              |                                                       | × ×          |  |
| 2                           | Branżowa Szkoła i stopnia nr 1 w Opolu - 1h sprzedawca z prowadzeniem sprzedaży internetowej                                       |                                                       | ~ <b>v</b> x |  |
| 3                           | Publiczne LO nr II z Oddziałami Dwujęzycznymi im. M. Konopnickiej w Opolu - 1F4-hiszp Profil dwujęzyczny z<br>językiem hiszpańskim | ТАК                                                   | ~ ~ ×        |  |
| 4                           | Publiczne Liceum Ogólnokształcące nr l im. Mikołaja Kopernika w Opolu - 1e matematyczna z elementami<br>wojskowości                |                                                       | ^ ×          |  |

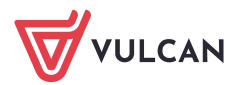

Zapoznaj się z informacjami dotyczącymi udziału w procesie rekrutacji i przetwarzania danych osobowych po kliknięciu opcji *Czytaj dalej*, gdzie znajdziesz również dane kontaktowe do administratorów danych osobowych w wybranych wcześniej szkołach.

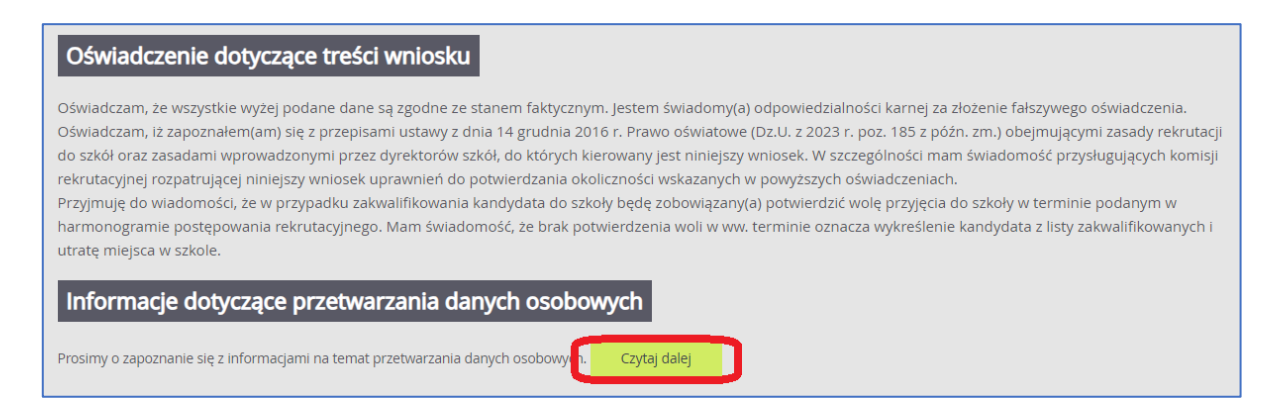

Na końcu trzeciego kroku wprowadź hasło, którym będziesz się posługiwał w procesie rekrutacji oraz podaj adres e-mail, dzięki któremu korzystając z poczty elektronicznej będziesz mógł samodzielnie odzyskać dostęp do konta w przypadku zapomnienia hasła.

| Hasło do konta                                                                                 |                                                                                                    |  |  |  |
|------------------------------------------------------------------------------------------------|----------------------------------------------------------------------------------------------------|--|--|--|
| Ustal hasło dostępu do Twojego konta. Ha                                                       | isło musi składać się co najmniej z 8 znaków, w tym:                                                                        |  |  |  |
| - małych liter: 1.                                                                             |                                                                                                    |  |  |  |
| - cyfr lub znaków specjalnych: 1.                                                              |                                                                                                    |  |  |  |
| Hasło:                                                                                         |                                                                                                    |  |  |  |
| Powtórz hasło:                                                                                 |                                                                                                    |  |  |  |
| Aktualny adres e-mail jest niezbędny, by odzyskać dostęp do konta w przypadku utracenia hasła. |                                                                                                    |  |  |  |
| Adres e-mail:                                                                                  | jan.przykladowy@mail.pl                                                                                                    |  |  |  |
| Powtórz adres e-mail:                                                                          | jan.przykladowy@mail.pl                                                                                                    |  |  |  |
| Po naciśnięciu przycisku Dalej i przejściu o                                                   | do kroku 4 zostanie utworzone dla ciebie konto w systemie rekrutacji. Sprawdź, czy wszystkie dane są poprawnie uzupełnione. |  |  |  |
| Wstecz                                                                                         | Dalej                                                                                                    |  |  |  |

Zwróć uwagę na to, czy wprowadzane hasło do konta zawiera opisane znaki i jest odpowiedniej długości, aby dobrze chronić dane osobowe. W przypadku nieprawidłowości system wyświetli stosowny komunikat.

Pamiętaj, że hasło powinno być zgodne w obu polach.

Zwróć również uwagę na to, czy adres e-mail jest poprawny i taki sam w obu polach. W przypadku niezgodności system wyświetli stosowny komunikat.

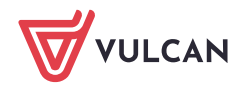

| Hasło do konta                                                                                                    |                                                                                                    |
|----------------------------------------------------------------------------------------------------|----------------------------------------------------------------------------------------------------|
| Ustal hasło dostępu do Twojego konta. Has<br>- wielkich liter: 1,<br>- małych liter: 1,<br>- cyfr lub znaków specjalnych: 1. | sło musi składać się co najmniej z 8 znaków, w tym:                                                                           |
| Hasło:                                                                                                    | ······                                                                                                    |
|                                                                                                    | Hasło musi składać się co najmniej z 8 znaków, w tym: wielkich liter: 1, małych liter: 1 oraz cyfr lub znaków specjalnych: 1. |
| Powtórz hasło:                                                                                                    |                                                                                                    |
| Aktualny adres e-mail jest niezbędny, by oc                                                                                  | izyskać dostęp do konta w przypadku utracenia hasła.                                                                          |
| Adres e-mail:                                                                                                    | jan.przykladowy@mail.pl                                                                                                    |
| Powtórz adres e-mail:                                                                                                    | Jan.przykladowy@mail.pl                                                                                                    |
| Po naciśnięciu przycisku Dalej i przejściu do                                                                                | o kroku 4 zostanie utworzone dla ciebie konto w systemie rekrutacji. Sprawdź, czy wszystkie dane są poprawnie uzupełnione.    |
|                                                                                                    | X                                                                                                    |
| Hasło musi składać się co najmniej :                                                                                         | z 8 znaków, w tym: wielkich liter: 1, małych liter: 1 oraz cyfr lub znaków specjalnych: 1.                                    |

Na ostatnim kroku rejestracji **system utworzy konto**, którym będziesz się posługiwał w procesie rekrutacji. Zapamiętaj hasło wpisane na trzecim kroku rejestracji i login wyświetlony na ekranie z podsumowaniem rejestracji, ponieważ to są dane dostępowe do konta.

| 1. Dane osobowe 2. Dane rodziców 3. Preferencje 4. Potwierdzenie rejestracji w systemie                                                                                                    |  |  |  |                    |                  |         |  |
|----------------------------------------------------------------------------------------------------|--|--|--|--------------------|------------------|---------|--|
| Konto w systemie rekrutacji zostało dla Ciebie utworzone.<br>Dodatkowo Twój login został przesłany na podany przez Ciebie adres e-mail.<br><mark>Abyś mógł ponownie zalogować się do systemu zapamiętaj podany poniżej login oraz hasło, które ustawiłeś w poprzednim kroku.</mark> |  |  |  |                    |                  |         |  |
| Twój login: IVBBMKPM                                                                                                    |  |  |  |                    |                  |         |  |
| Dane wprowadzone w poprzednich krokach zostały zapisane.<br>Kolejnym krokiem w rekrutacji jest złożenie wniosku. Musisz to zrobić w nieprzekraczalnym terminie <b>do 21-05-2024 do godz. 15:00</b> .                                                                                |  |  |  |                    |                  |         |  |
| Pamiętaj: niezłożenie wniosku we wskazanym terminie wykluczy Cię z procesu rekrutacji.                                                                                                    |  |  |  |                    |                  |         |  |
| Zostałeś automatycznie zalogowany do systemu.                                                                                                    |  |  |  |                    |                  |         |  |
| Jeśli chcesz teraz zakończyć pracę z systemem, wybierz przycisk <b>Wyloguj</b> .                                                                                                    |  |  |  |                    |                  |         |  |
| Nie zostawiaj ekranu w tym stanie bez wylogowania.                                                                                                    |  |  |  |                    |                  |         |  |
|                                                                                                    |  |  |  | Złóż wniosek teraz | Moja kandydatura | Wyloguj |  |

Jeśli na trzecim kroku rejestracji podałeś adres e-mail, to korzystając z poczty elektronicznej będziesz mógł samodzielnie odzyskać dostęp do konta w przypadku zapomnienia hasła.

Jeśli nie podałeś adresu e-mail, to skontaktuj się ze szkołą, którą wybrałeś na pierwszym miejscu listy preferencji (tzw. *szkołą I wyboru*) i poproś o uzupełnienie adresu e-mail lub ustawienie nowego hasła do konta. Hasło ustawione przez szkołę będziesz musiał zmienić na własne przy pierwszym logowaniu do systemu.

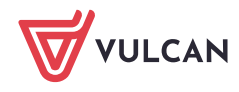

Z tego ekranu możesz:

- od razu przejść do składania wniosku używając opcji Złóż wniosek teraz,
- przejść do kandydatury używając opcji *Moja kandydatura*, w której można przejrzeć czy poprawić wprowadzone dane lub wyświetlić próbny wniosek,
- wylogować się z systemu i wrócić do składania wniosku w innym momencie w terminie podanym w harmonogramie rekrutacji.

Złóż wniosek teraz -skutkuje przeniesieniem do wyboru formy składania wniosku:

Składam wniosek osobiście Składam wniosek elektronicznie

Składanie wniosku osobiście - należy wydrukować wniosek, podpisać (konieczne jest, w przypadku kandydata niepełnoletniego, podpisanie wniosku przez rodzica/opiekuna prawnego, w przeciwnym wypadku wniosek nie spełnia wymagań formalnych) i dostarczyć do szkoły pierwszego wyboru w terminie, który znajduje się w zakładce Terminy naboru.

| Składanie wniosku osobiście                                                                                                    |
|----------------------------------------------------------------------------------------------------|
| Wybrałeś papierową formę składania wniosku. Wniosek otrzymał numer: <b>NOCPUYXJ-3</b>                                                                                                    |
| Wniosek należy wydrukować przy pomocy przycisku "Drukuj wniosek" dostępnego poniżej, umieścić podpis rodzica/rodziców, a następnie<br>dostarczyć podpisany wniosek do szkoły pierwszego wyboru:                                                                                      |
| Publiczne Liceum Ogólnokształcące nr I w Widliszkach Wielkich<br>Polna 3<br>45-714 Widliszki<br><b>Drukuj wniosek</b>                                                                                                    |
| Składanie wypełnionych wniosków jest dozwolone <b>do 18-05-2024 do godz. 11:00</b> . Jeżeli wniosek obejmuje oddziały z obowiązującym<br>dodatkowym sprawdzianem, termin ten może być krótszy - sprawdź w opcji "Terminy naboru".                                                    |
| Złożony wniosek zostanie rozpatrzony przez szkołę, a w systemie zostanie podana informacja o wyniku procesu rozpatrywania wniosku.                                                                                                    |
| Jeśli stwierdziłeś, że wniosek zawiera błąd lub chcesz zmienić formę złożenia wniosku, możesz zrezygnować ze złożenia tego wniosku za<br>pomocą poniższego przycisku. Bieżący wniosek zostanie przeniesiony do archiwum, a następnie przejdziesz do przygotowania nowego<br>wniosku. |
| Zrezygnuj ze złożenia tego wniosku                                                                                                    |

Jeżeli po wydrukowaniu wniosku wystąpi konieczność zmiany danych należy kliknąć **Zrezygnuj ze złożenia tego wniosku**. Ta opcja jest dostępna dopóki szkoła I wyboru nie potwierdzi w systemie złożenia wniosku lub jego akceptacji. W przypadku gdy szkoła odnotowała złożenie wniosku a jest konieczność zmiany danych należy skontaktować się w tej sprawie ze szkołą I wyboru.

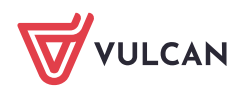

Składanie wniosku elektronicznie - pozwala na podpisanie wniosku przez rodziców/opiekunów prawnych Profilem zaufanym i nie wymaga składania wersji papierowej. Wybór tej formy umożliwia złożenie wniosku "bez wychodzenia z domu" za pomocą złożenia podpisu Profilem Zaufanym. Warunkiem skorzystania z metody jest to, aby rodzic/e/opiekunowie kandydata wskazani we wniosku posiadali Profil Zaufany. W celu złożenia wniosku należy przejść do widoku Wniosek/Złóż wniosek/Składanie wniosku elektronicznie.

| Wniosek elektroniczny                                                                                                    |                                                  |  |  |  |  |  |
|----------------------------------------------------------------------------------------------------|--------------------------------------------------|--|--|--|--|--|
| Wybrałeś elektroniczną formę składania wniosku. Wniosek otrzymał numer: NOCPUYXJ-1                                                                                                    |                                                  |  |  |  |  |  |
| Uwaga, wniosek zostanie automatycznie dostarczony do szkoły po uzupełnieniu co najmniej jednego podpisu elektronicznego i <b>kliknięciu</b><br><b>opcji "Złóż wniosek"</b> . Samo złożenie podpisów elektronicznych nie jest równoznaczne ze złożeniem wniosku.                                                  |                                                  |  |  |  |  |  |
| Skorzystaj z poniższego formularza, aby złożyć wniosek elektronicznie, bez wychodzenia z domu.                                                                                                    |                                                  |  |  |  |  |  |
| Załączniki do wniosku                                                                                                    |                                                  |  |  |  |  |  |
| W wyświetlonej poniżej tabeli zebrana została lista załączników, jakie musisz dostarczyć wraz ze swoim wnioskiem. W tabeli znajduje się opis<br>załącznika oraz informacja, dlaczego ten załącznik jest wymagany.                                                                                                |                                                  |  |  |  |  |  |
| Załączniki należy dodać do systemu w postaci plików, korzystając z poniższej tabeli. Dozwolone są pliki następujących typów: PDF, JPEG, TIFF,<br>PNG. Pojedyczny plik nie może być większy niż 5 MB. Dla każdego załącznika można dodać max. 5 plików.                                                           |                                                  |  |  |  |  |  |
| Pliki często będą skanami lub zdjęciami wymaganych dokumentów. Należy pamiętać, że wykonane skany i zdjęcia muszą być czytelne, w taki sposób, aby Komisja Rekrutacyjna nie miała problemów z zapoznaniem się z nimi. Niskiej jakości materiał zazwyczaj będzie wymagał dodatkowych działań ze strony kandydata. |                                                  |  |  |  |  |  |
| Wymagany załącznik                                                                                                    | Pliki z dokumentami (max. 5 per załącznik)       |  |  |  |  |  |
| Oświadczenie o wielodzietności                                                                                                    | _                                                |  |  |  |  |  |
| Dokumenty wymagane ze względu na zaznaczoną we                                                                                                    | Oświadczenia dotyczące rodziny wielodzietnej.pdf |  |  |  |  |  |
| wniosku informację, że kandydat spełnia kryterium<br>"wielodzietność rodziny kandydata".                                                                                                    | Wybierz plik PDF/JPEG/GIF/TIFF/PNG (max. 5MB)    |  |  |  |  |  |

W przypadku gdy na etapie rejestracji zostało zaznaczone spełnianie jakiegoś kryterium to system wskaże konieczność dołączenia określonych załączników.

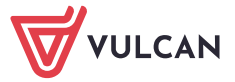

## Podpisanie wniosku

Poniżej rodzice/opiekunowie prawni wskazani we wniosku mogą podpisać wniosek wybraną metodą. Po złożeniu co najmniej jednego podpisu zostanie zablokowana możliwość dodawania załączników.

Technicznie podpisaniu podlega wniosek zapisany w formacie XML. Treść tego wniosku można obejrzeć, korzystając z przycisku Pobierz XML. Aby obejrzeć wniosek w czytelniejszej formie, należy skorzystać z przycisku "Pobierz podgląd wniosku", który umożliwia pobranie i zapisanie pliku PDF zawierającego podgląd wniosku.

Po złożeniu podpisów (wymagany jest co najmniej jeden) należy skorzystać z sekcji "Złożenie wniosku" i złożyć wniosek, korzystając z przycisku "Złóż wniosek".

Uwagal Samo podpisanie wniosku nie jest wystarczające! Wniosek, który nie zostanie złożony, nie będzie podlegał weryfikacji, a tym samym Kandydat nie weźmie udziału w rekrutacji!

|                                                                                       | Pobierz XML                                       | Pobierz podgląd wniosku        |
|---------------------------------------------------------------------------------------|---------------------------------------------------|--------------------------------|
| lmię i nazwisko rodzica/opiekuna                                                      | Podpis                                            |                                |
| Ada Miś                                                                               | Brak podpisu<br>Podpisz (Profil Zaufany)          | 0                              |
| Leon Zabacki                                                                          | Brak podpisu<br>Podpisz (Profil Zaufany)          |                                |
| Złożenie wniosku<br>Widoczny poniżej przycisk "Złóż wniosek" umoż<br>rozpatrzenia do: | iwia elektroniczne złożenie podpisanego wniosku i | automatyczne przekazanie go do |
| Publiczne Liceum Ogólnokształcące nr I w Widliszka<br>Polna 3<br>45-714 Widliszki     | ch Wielkich                                       |                                |

Jeżeli po złożeniu podpisu Profilem Zaufanym wystąpi konieczność zmiany danych we wniosku należy kliknąć **Zrezygnuj ze złożenia tego wniosku**. Ta opcja jest dostępna dopóki wniosek nie zostanie złożony poprzez użycie przycisku **Złóż wniosek**.

Jeśli stwierdziłeś, że wniosek zawiera błąd, nie dodałeś załącznika lub chcesz zmienić formę złożenia wniosku, możesz zrezygnować ze złożenia tego wniosku za pomocą poniższego przycisku. Bieżący wniosek zostanie przeniesiony do archiwum, a następnie przejdziesz do przygotowania nowego wniosku.

Zrezygnuj ze złożenia tego wniosku

Samo podpisanie wniosku Profilem Zaufanym nie jest wystarczające. Wniosek, który nie zostanie złożony, nie będzie podlegał weryfikacji. Tym samym zostanie odrzucony. Dlatego po podpisaniu wniosku Profilem Zaufanym należy jeszcze kliknąć przycisk **Złóż wniosek.** 

Moja kandydatura - skutkuje przeniesieniem do panelu komasującego najistotniejsze dane dotyczące statusów dokumentu. Pokazuje jakie czynności ma podjąć kandydat na poszczególnych etapach procesu. W załączonym zrzucie widać, że może Przygotować wniosek.

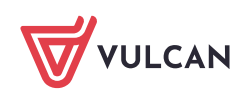

| Twoja kandydatura                          |  |
|--------------------------------------------|--|
| Wniosek o przyjęcie do szkoły              |  |
| O Przygotuj wniosek                        |  |
| O Złóż wniosek w szkole pierwszego wyboru  |  |
| O Oczekuj na rozpatrzenie wniosku w szkole |  |

 Wyloguj – zostanie wylogowany z aplikacji i może się do niej zalogować w dowolnym momencie.

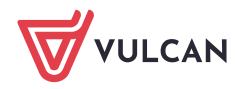